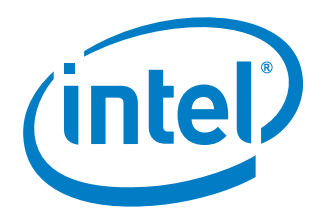

# **Basic TPM Operations for UTX-**3110

Questions? aamir.b.yunus@intel.com

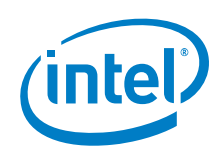

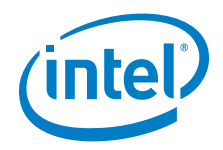

# **Contents**

| Basic TPM Operations           | 4  |
|--------------------------------|----|
| 1.1 Introduction               | 4  |
| 1.1.1 Enabling TPM in the BIOS | 4  |
| 1.1.2 Clearing TPM             | 6  |
| 1.1.3 Creating Keys            | 8  |
| 1.1.4 TPM Commands             | 10 |

## **Figures**

1

| Figure 1. TPM enabling in BIOS                     | 4  |
|----------------------------------------------------|----|
| Figure 2. Change TPM State to Enabled              | 5  |
| Figure 3. Select Pending Operation                 | 5  |
| Figure 4. tpm_statistic                            | 6  |
| Figure 5. tpm_clear                                | 6  |
| Figure 6. tpm_changeownerauth                      | 7  |
| Figure 7. TPM successfully cleared                 | 8  |
| Figure 8. tpm_statistic showing it is cleared      | 8  |
| Figure 9. tpm_changeownerauth                      | 9  |
| Figure 10. create key                              | 9  |
| Figure 11. Generate 1024-bit RSA key using OpenSSL | 9  |
| Figure 12. Key wrapping into TPM                   | 10 |
|                                                    |    |

§

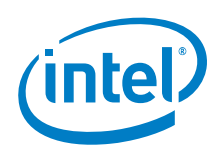

# **1** Basic TPM Operations

## **1.1** Introduction

This guide for UTX-3110 will help you with basic TPM operations such as how to enable TPM, take ownership, clear TPM, create keys. This is by no means a comprehensive guide. It has just enough to get you started.

### **1.1.1 Enabling TPM in the BIOS**

Enabling TPM option in BIOS can be found under Advanced $\rightarrow$ Trusted Computing menu. See Figure 1 It might be **Disabled** for you.

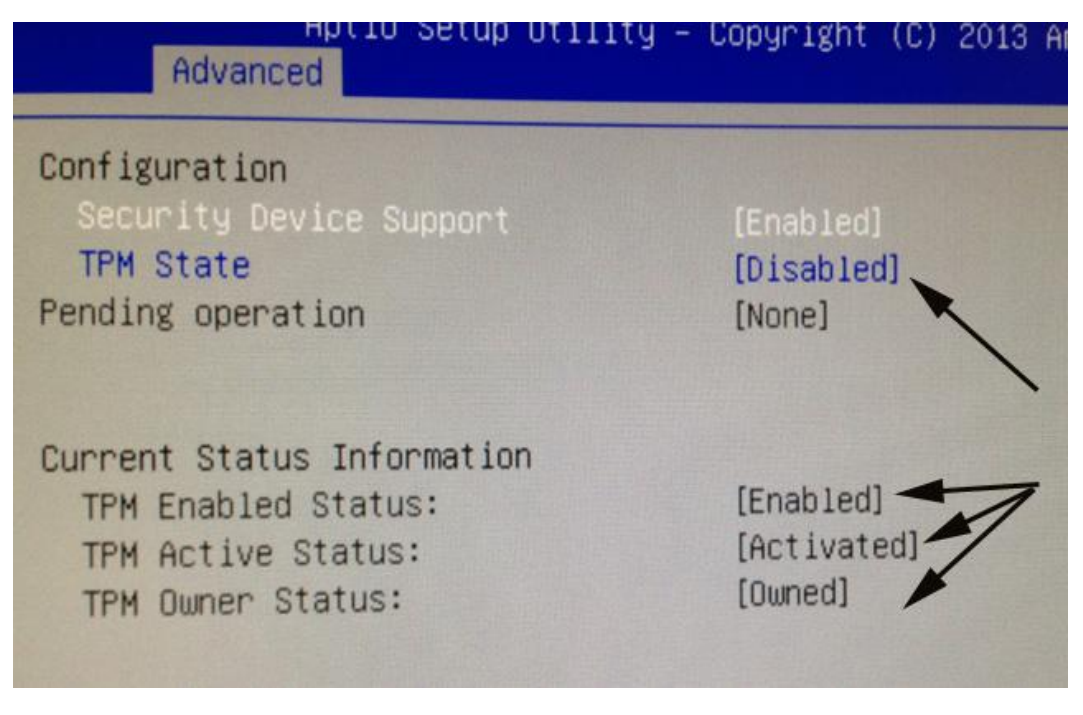

Figure 1. TPM enabling in BIOS

Change the TPM state to **Enabled** as shown in Figure 2. Reboot your Gateway.

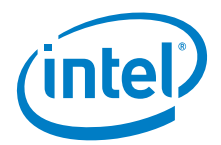

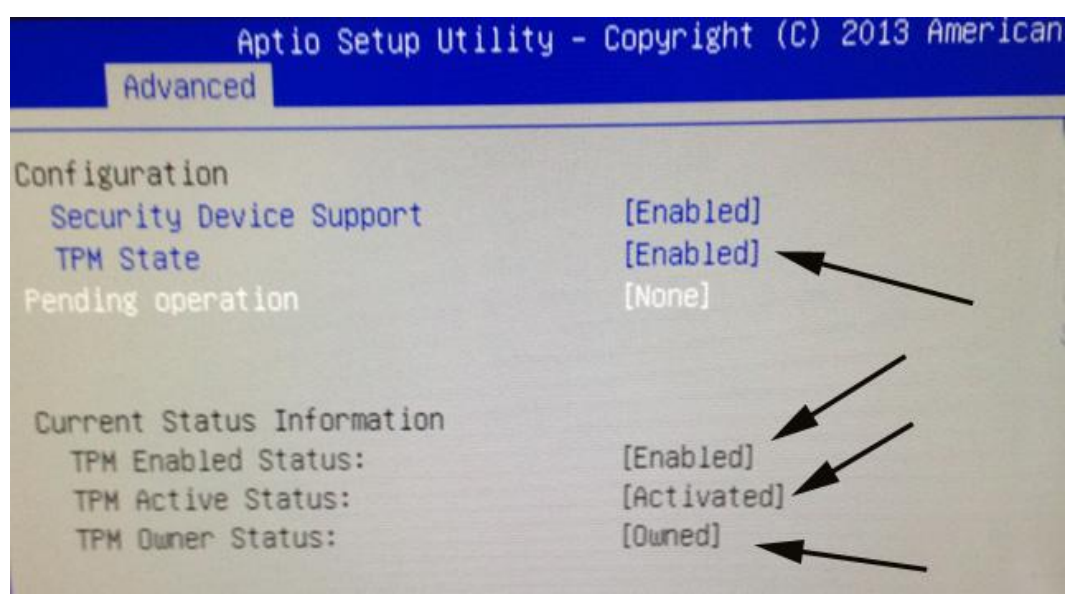

#### Figure 2. Change TPM State to Enabled

Reboot in BIOS and go to the **Trusting Computing** menu and use arrow keys to go to Pending Operation. That will bring up a pop-up menu as shown in Figure 3. Select **Enable Take Ownership**. **Save, Exit** and reboot your gateway. It might take 2-3 minutes on Verified Booting screen before you get the login prompt.

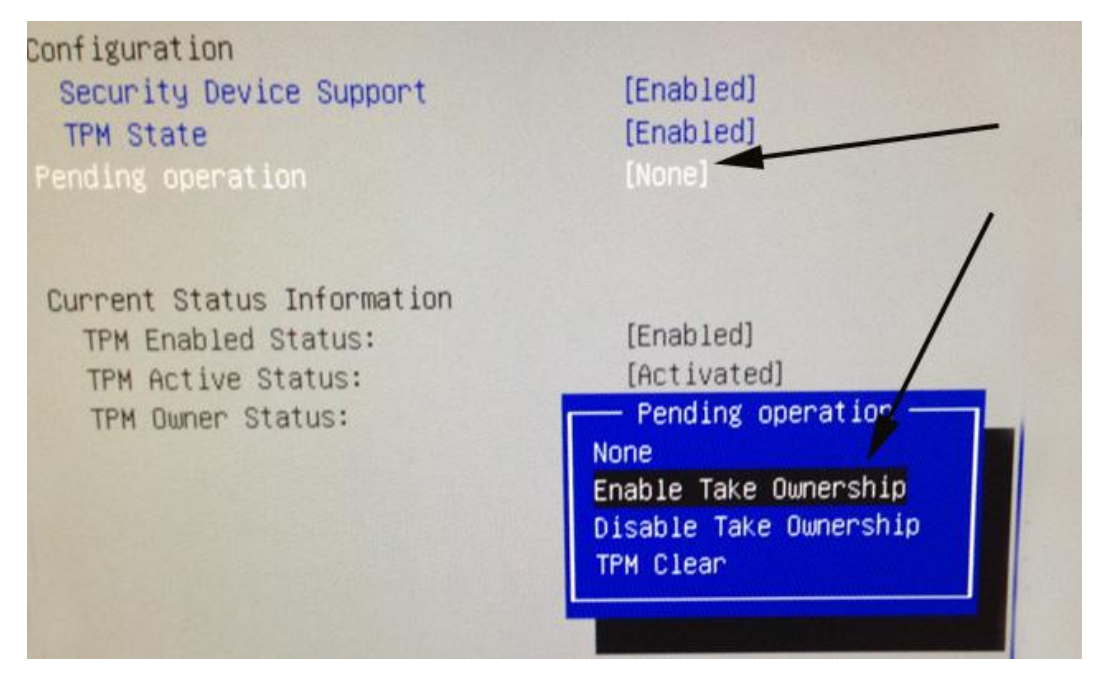

#### Figure 3. Select Pending Operation

Run the command  ${\tt tpm\_statistic}$  as shown in Figure 4. You will see that TPM is not cleared.

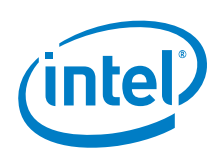

| P                    | 10.2.49.84 - PuTTY                 | - • ×    |
|----------------------|------------------------------------|----------|
| login as: root       |                                    | <u>^</u> |
| root@10.2.49.84's pa | assword:                           |          |
| root@WR-IntelligentI | Device:~# tpm statistic            |          |
| TPM Statistic - Vers | sion 1.0                           |          |
| checking for grep    | /bin/grep                          |          |
| checking for awk     | . /usr/bin/awk                     |          |
| checking for cat     | . /bin/cat                         |          |
| checking for cut     | . /usr/bin/cut                     |          |
| checking for sed     | . /bin/sed                         |          |
| checking for tpm_sam | nitycheck /usr/bin/tpm_sanitycheck |          |
| TPM Chip Presence:   | Normal                             |          |
| Owned Status:        | Owned                              |          |
| Cleared Status:      | Not Cleared                        |          |
| Active Status:       | Actived                            |          |
| Enabled Status:      | Enabled                            |          |
| Manufacturer:        | 0x49465800                         |          |
| TCG version:         | 1.2                                |          |
| Firmware version:    | 3.17                               |          |
| Major Dev No:        | 10                                 |          |
| Minor Dev No:        | 224                                |          |
| Device Node Name:    | /dev/tpm0                          |          |
| root@WR-IntelligentI | Device:~#                          |          |

#### Figure 4. tpm\_statistic

Try to clear the TPM by running tpm\_clear as shown in Figure 5 Since you have not set the password, you will get an authentication error.

### 1.1.2 Clearing TPM

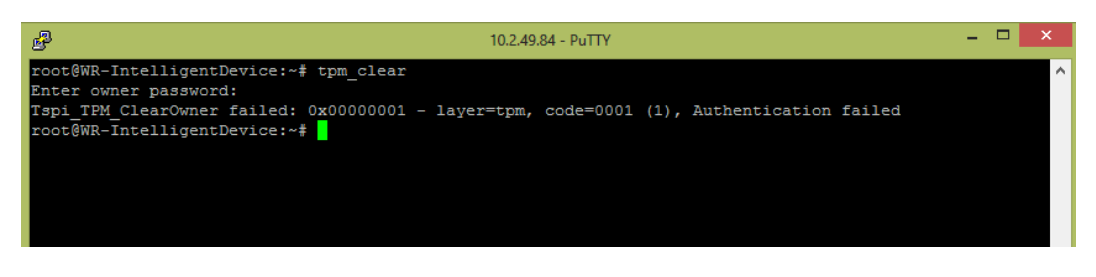

#### Figure 5. tpm\_clear

Run the command shown in Figure 6 and enter your password for SRK and owner. For testing, I have used 1234567890 for both.

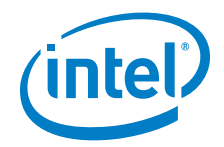

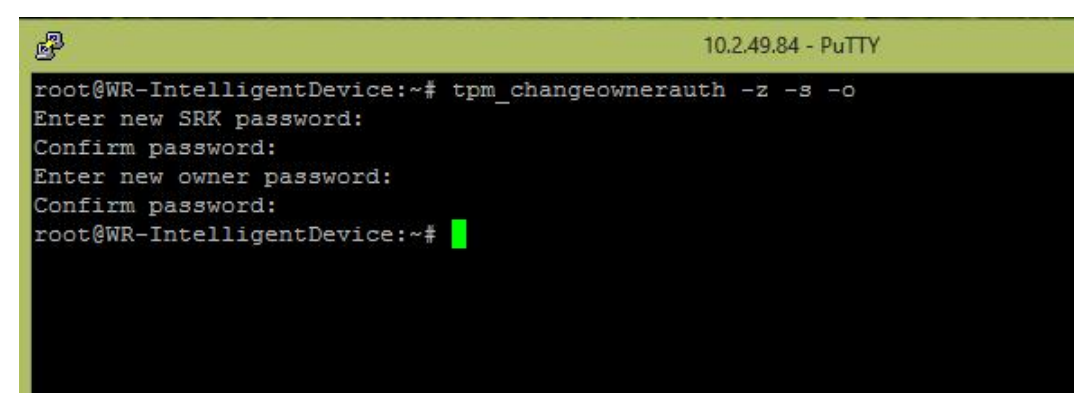

#### Figure 6. tpm\_changeownerauth

Now you can run tpm\_clear. You will get a message that TPM is successfully cleared as shown in Figure 7. You will have to enable TPM again in BIOS. If you run tpm\_statistic now, you will see that it is cleared as shown in Figure 8

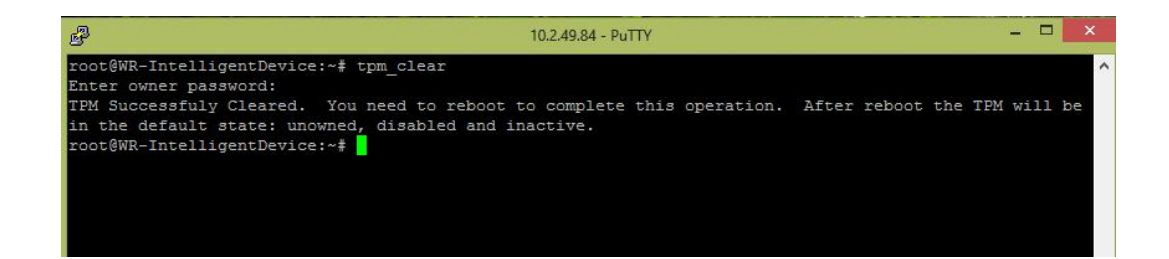

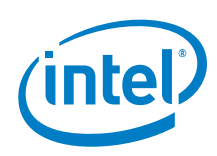

#### Figure 7. TPM successfully cleared

root@WR-IntelligentDevice:~# tpm\_statistic TPM Statistic - Version 1.0 checking for grep ... /bin/grep checking for awk ... /usr/bin/awk checking for cat ... /bin/cat checking for cut ... /usr/bin/cut checking for sed ... /bin/sed checking for tpm\_sanitycheck ... /usr/bin/tpm\_sanitycheck TPM Chip Presence: Normal Owned Status: Not Owned Cleared Status: Cleared Active Status: Not Actived Enabled Status: Disabled 0x49465800 Manufacturer: TCG version: 1.2 Firmware version: 3.17 Major Dev No: 10 Minor Dev No: 224 Device Node Name: /dev/tpm0 root@WR-IntelligentDevice:~#

#### Figure 8. tpm\_statistic showing it is cleared

### **1.1.3 Creating Keys**

Before creating keys, if your TPM is clear, set the passwords as shown in Figure 9 below.

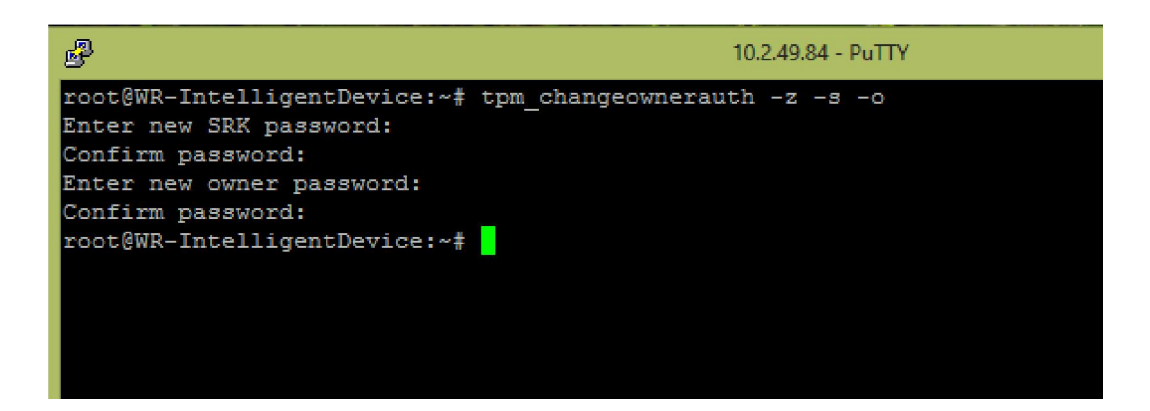

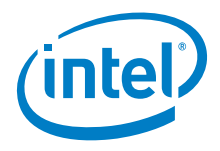

#### Figure 9. tpm\_changeownerauth

You can run create\_tpm\_key command to create key. Your rootkey.pem will be created in your working directory. See Figure 10 below. create\_tpm\_key --help gives description of different options available.

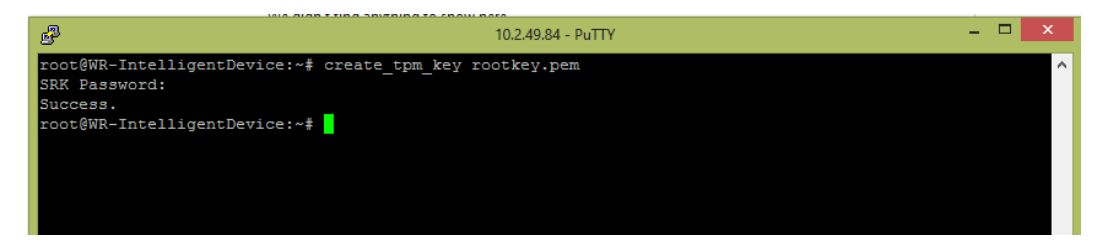

Figure 10. create key

You can also wrap a software key into TPM. Wrapping means encryption which stores the base-64 PEM-formatted software key into the TPM, wraps it with the SRK key, and creates the output index file <code>rootkey.pem</code>.

Create a key using OpenSSL. See Figure 11below:

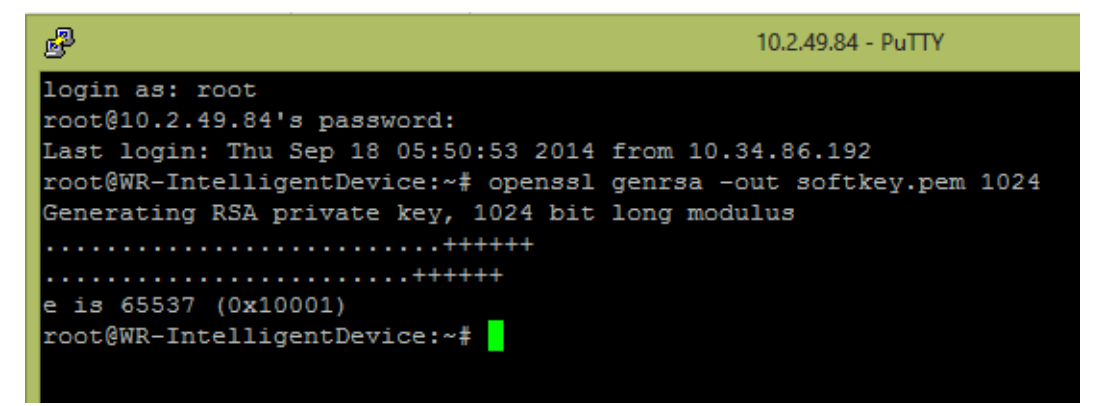

#### Figure 11. Generate 1024-bit RSA key using OpenSSL

Now you can wrap it by following command shown in Figure 12 below.

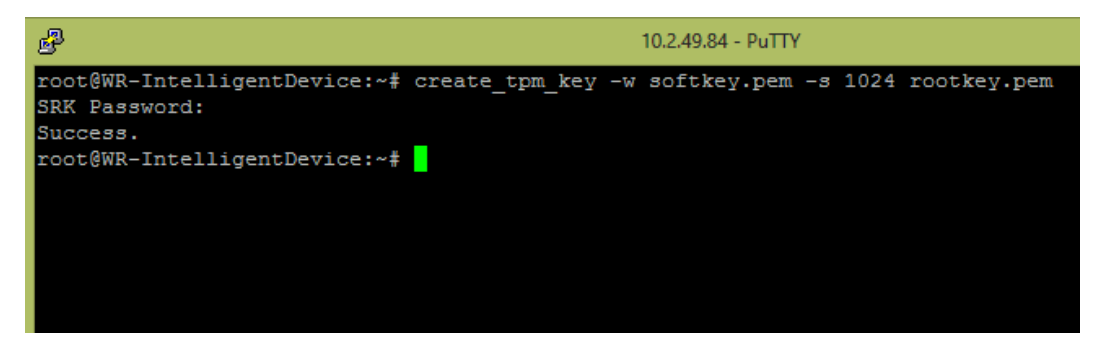

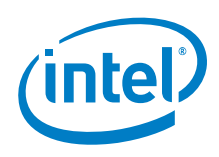

#### Figure 12. Key wrapping into TPM

## **1.1.4 TPM Commands**

Type tpm\_ and then TAB key. It will show you available TPM commands for your Gateway.

| B                                 | 10.2.49.84 - PuTTY |                     |                   |  |  |  |
|-----------------------------------|--------------------|---------------------|-------------------|--|--|--|
| root@WR-IntelligentDevice:~# tpm_ |                    |                     |                   |  |  |  |
| tpm_changeownerauth               | tpm_nvread         | tpm_sanitycheck     | tpm_setpresence   |  |  |  |
| tpm clear                         | tpm_nvrelease      | tpm_sealdata        | tpm_statistic     |  |  |  |
| tpm_createek                      | tpm_nvwrite        | tpm_selftest        | tpm_takeownership |  |  |  |
| tpm_createkey                     | tpm_readpcr        | tpm_setactive       | tpm_unsealdata    |  |  |  |
| tpm_extendpcr                     | tpm_resetdalock    | tpm_setclearable    | tpm_version       |  |  |  |
| tpm_getpubek                      | tpm_restrictpubek  | tpm_setenable       |                   |  |  |  |
| tpm_nvdefine                      | tpm_restrictsrk    | tpm_setoperatorauth |                   |  |  |  |
| tpm_nvinfo                        | tpm_revokeek       | tpm_setownable      |                   |  |  |  |
| root@WR-IntelligentDevice:~# tpm  |                    |                     |                   |  |  |  |
|                                   |                    |                     |                   |  |  |  |
|                                   |                    |                     |                   |  |  |  |
|                                   |                    |                     |                   |  |  |  |
|                                   |                    |                     |                   |  |  |  |
|                                   |                    |                     |                   |  |  |  |